# Configuration de l'authentification passive avec connexion VPN d'accès à distance sur Firepower Device Manager

## Contenu

Introduction Conditions préalables Conditions requises Components Used Informations générales Configuration Vérification Dépannage Informations connexes

### Introduction

Ce document décrit comment configurer l'authentification passive sur le pare-feu FTD (Firepower Threat Defense) via le Firepower Device Manager (FDM) avec des connexions VPN d'accès distant (RA VPN) avec AnyConnect.

### Conditions préalables

#### **Conditions requises**

Cisco vous recommande de prendre connaissance des rubriques suivantes :

- Firepower Device Manager.
- VPN d'accès à distance.
- Stratégie d'identité.

#### **Components Used**

Les informations contenues dans ce document sont basées sur les versions de matériel et de logiciel suivantes :

- Firepower Threat Defense (FTD) version 7.0
- Cisco AnyConnect Secure Mobility Client version 4.10
- Active Directory (AD)

The information in this document was created from the devices in a specific lab environment. All of the devices used in this document started with a cleared (default) configuration. Si votre réseau est en ligne, assurez-vous de bien comprendre l'incidence possible des commandes.

#### Informations générales

La stratégie d'identité peut détecter les utilisateurs associés à une connexion. La méthode utilisée est l'authentification passive, car l'identité de l'utilisateur est obtenue à partir d'autres services d'authentification (LDAP).

Dans FDM, l'authentification passive peut fonctionner avec deux options différentes :

- Connexions VPN d'accès à distance
- Cisco Identity Services Engine (ISE)

### Configuration

#### Diagramme du réseau

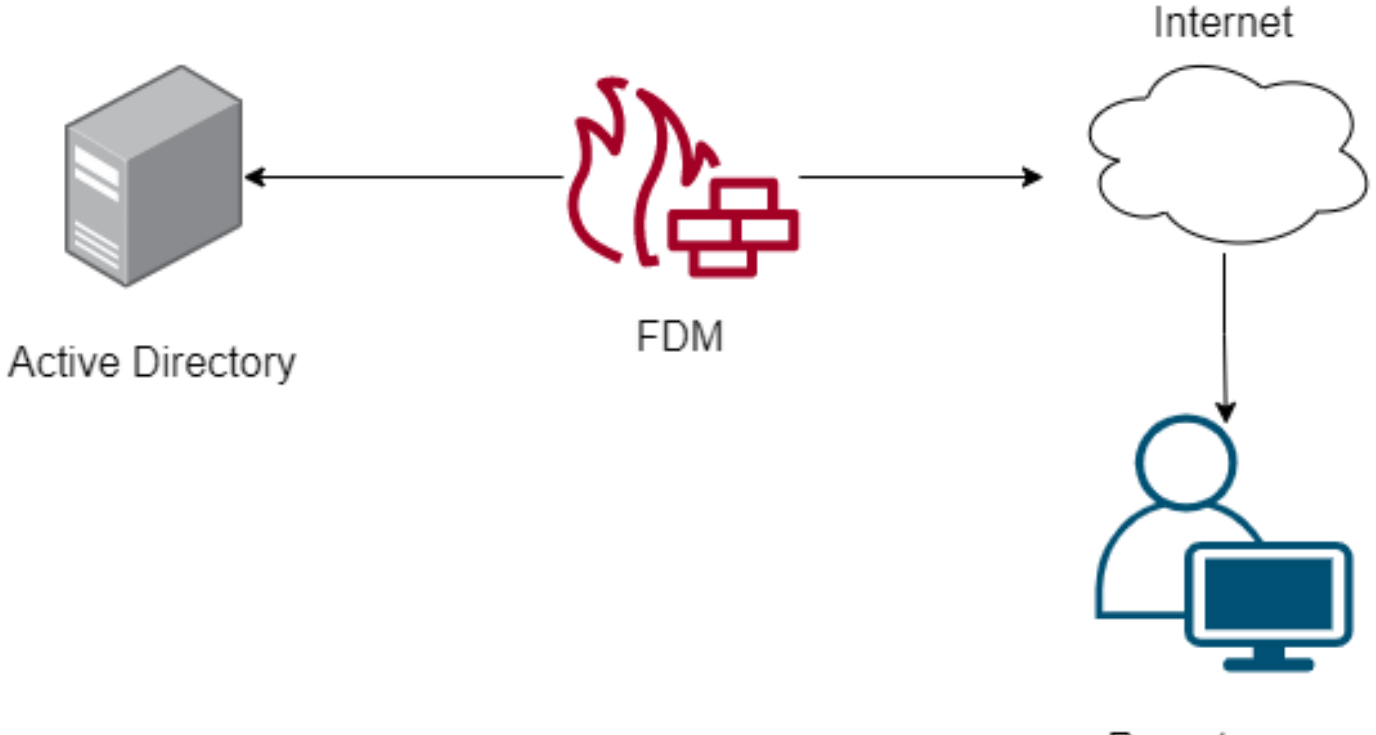

Remote user

Cette section décrit comment configurer l'authentification passive sur FDM.

Étape 1. Configurer la source d'identité

Que vous collectiez l'identité de l'utilisateur activement (par l'invite d'authentification de l'utilisateur) ou passivement, vous devez configurer le serveur Active Directory (AD) qui possède les informations d'identité de l'utilisateur.

Naviguez vers Objets >Services d'identité et sélectionnez l'optionADpour ajouter Active Directory.

Ajouter la configuration Active Directory :

Identity Realm is used for Identity Policies and Remote Access VPN. Any changes impact all features that use this realm.

| Name                             | Туре                  |               |
|----------------------------------|-----------------------|---------------|
| AnyConnect_LDAP                  | Active Directory (AD) | ~             |
| Directory Username               | Directory Password    |               |
| brazil                           |                       |               |
| e.g. user@example.com            |                       |               |
| Base DN                          | AD Primary Domain     |               |
| CN=Users,dc=cmonterr,dc=local    | cmonterr.local        |               |
| e.g. ou=user, dc=example, dc=com | e.g. example.com      |               |
| Directory Server Configuration   |                       |               |
| 192.168.26.202:389               |                       | <u>Test</u> 👻 |
| Add another configuration        |                       |               |
|                                  | CANCEL                | ок            |

Étape 2. Configurer le VPN RA

La configuration du VPN d'accès à distance peut être examinée dans cette liaison

Étape 3. Configurez la méthode d'authentification pour les utilisateurs VPN RA

Dans la configuration du VPN RA, sélectionnez la méthode d'authentification. La source d'indeité principale pour l'authentification de l'utilisateur doit être AD.

| Primary Identity Source                         |                                  |
|-------------------------------------------------|----------------------------------|
| Authentication Type                             |                                  |
| AAA Only 🗸                                      |                                  |
|                                                 |                                  |
| Primary Identity Source for User Authentication | Fallback Local Identity Source 🔔 |
| AnyConnect_LDAP ~                               | LocalIdentitySource ~            |
| Strip Identity Source server from username      |                                  |
| Strip Group from Username                       |                                  |

Note: Dans les paramètres globaux du VPN RA, décochez l'option Bypass Access Control

Policy pour le trafic déchiffré (**sysopt permit-vpn**) afin de permettre la possibilité d'utiliser la politique de contrôle d'accès pour inspecter le trafic provenant des utilisateurs AnyConnect.

| On stiffing to a fill be deep to be stifted                                                                                                    |                                                                                                    |                                                                                          |
|----------------------------------------------------------------------------------------------------|----------------------------------------------------------------------------------------------------|------------------------------------------------------------------------------------------|
| Certificate of Device Identity                                                                                                    | Outside Interface                                                                                                    |                                                                                          |
| AnyConnect_VPN ~                                                                                                    | outside (GigabitEther                                                                                                    | met0/0) ~                                                                                |
|                                                                                                    |                                                                                                    |                                                                                          |
| Fully-qualified Domain Name for the Outside Interf                                                                                               | ace                                                                                                    | Port                                                                                     |
| fdm.ravpn                                                                                                    |                                                                                                    | 443                                                                                      |
| e.g. ravpn.example.com                                                                                                    |                                                                                                    | e.g. 8080                                                                                |
| Bypass Access Control policy for decrypted to<br>NAT Exempt                                                                                      | raffic (sysopt permit-vpn)                                                                                                    | ]                                                                                        |
|                                                                                                    |                                                                                                    |                                                                                          |
| Inside Interfaces                                                                                                    | Inside Networks                                                                                                    |                                                                                          |
| Inside Interfaces The interfaces through which remote access VPN users can connect to the internal networks +                                    | Inside Networks<br>The internal networks remo<br>allowed to use. The IP vers<br>and address pools must ma<br>both.                      | ote access VPN users are<br>ions of the internal networks<br>atch, either IPv4, IPv6, or |
| Inside Interfaces The interfaces through which remote access VPN users can connect to the internal networks                                      | Inside Networks<br>The internal networks remo<br>allowed to use. The IP vers<br>and address pools must ma<br>both.                      | ote access VPN users are<br>ions of the internal networks<br>atch, either IPv4, IPv6, or |
| Inside Interfaces<br>The interfaces through which remote access VPN users<br>can connect to the internal networks<br>inside (GigabitEthernet0/1) | Inside Networks<br>The internal networks remo<br>allowed to use. The IP vers<br>and address pools must ma<br>both.<br>FDM_Local_network | ote access VPN users are<br>ions of the internal networks<br>atch, either IPv4, IPv6, or |
| Inside Interfaces<br>The interfaces through which remote access VPN users<br>can connect to the internal networks<br>inside (GigabitEthernet0/1) | Inside Networks<br>The internal networks remo<br>allowed to use. The IP vers<br>and address pools must ma<br>both.<br>FDM_Local_network | ote access VPN users are<br>ions of the internal networks<br>atch, either IPv4, IPv6, or |

Étape 4. Configurer la stratégie d'identité pour l'authentification passive

Vous devez créer la stratégie d'identité afin de configurer l'authentification passive, la stratégie doit comporter les éléments suivants :

- Source de l'identité AD : Identique à l'étape 1
- Action : AUTH PASSIVE

Afin de configurer la règle d'identité, naviguez **versPolicies>Identity >**select **[+]** pour ajouter une nouvelle règle d'identité.

Définissez les sous-réseaux source et de destination auxquels s'applique l'authentification passive.

| Order Title          |            | AD Identity Source | Action |              | PAS  | SIVE AUTHENTICATIO                                                                                                    | DN       | - Identify from other |   |
|----------------------|------------|--------------------|--------|--------------|------|----------------------------------------------------------------------------------------------------|----------|-----------------------|---|
| 1 ∨ AnyCon           | nect       | AnyConnect_LDAP    | ~ 🗠 F  | Passive Auth |      | if all types of connections, obtain user identity from other<br>ithentication services without prompting for username and password. |          |                       |   |
| Source / Destination |            |                    |        |              | With | Identity Sources                                                                                                    | Anyconne | ect                   |   |
| SOURCE               |            |                    |        | DESTINATION  |      |                                                                                                    |          |                       |   |
| Zones                | + Networks | + Ports            | +      | Zones        | +    | Networks                                                                                                    | +        | Ports                 | + |
| ANY                  | ANY        | ANY                |        | ANY          |      | ANY                                                                                                    |          | ANY                   |   |
|                      |            |                    |        |              |      |                                                                                                    |          |                       |   |
|                      |            |                    |        |              |      |                                                                                                    |          |                       |   |

Étape 5. Créer la règle de contrôle d'accès dans la stratégie de contrôle d'accès

Configurez la règle de contrôle d'accès pour autoriser ou bloquer le trafic en fonction des utilisateurs.

| Г |   |                |        | SOURCE      |          |       | DESTINATION  |          |       |              |      |        |       |         |
|---|---|----------------|--------|-------------|----------|-------|--------------|----------|-------|--------------|------|--------|-------|---------|
| L | н | NAME           | ACTION | ZONES       | NETWORKS | PORTS | ZONES        | NETWORKS | PORTS | APPLICATIONS | URLS | USERS  |       | ACTIONS |
| > | 1 | Inside_Outside | Allow  | inside_zone | ANY      | ANY   | outside_zone | ANY      | ANY   | ANY          | ANY  | brazil | S. C. |         |

Afin de configurer les utilisateurs ou le groupe d'utilisateurs pour qu'ils disposent d'une authentification passive, sélectionnez l'onglet Utilisateurs. Vous pouvez ajouter un groupe d'utilisateurs ou un utilisateur individuel.

| Order Title                          | A                      | ction       |                                                                                                    |
|--------------------------------------|------------------------|-------------|----------------------------------------------------------------------------------------------------|
| 1 ~ Inside_Outside_Rule              |                        | Allow ✓     |                                                                                                    |
| Source/Destination Applications URLs | Users Intrusion Policy | File policy | Logging                                                                                                    |
| AVAILABLE USERS                      |                        | +           | 1 CONTROLLING ACCESS FOR USERS AND USER GROUPS                                                                                                    |
| ¥ Filter                             |                        |             | If you configure identity policies to establish user identity based on source IP address, you can<br>control access based on user name or user group membership. By controlling access based on<br>user identity, you can apply the appropriate access controls whether the user changes |
| Identity Sources Groups Users        |                        |             | workstations or obtains a different address through DHCP. If you base rules on group<br>membership, user network access changes as users change roles in your organization, moving                                                                                                    |
| AnyConnect_LDAP \ administrator      | A                      |             | from one group to another.                                                                                                    |
| San AnyConnect_LDAP \ brazil         |                        |             |                                                                                                    |
| AnyConnect_LDAP \ calo-maintenance   |                        |             |                                                                                                    |

Déployez les modifications.

## Vérification

Vérifiez que la connexion de test avec AD a réussi

| Identity Realm is used for Identity Policies and Remote<br>this realm. | Access VPN. Any changes impact all features that use |
|------------------------------------------------------------------------|------------------------------------------------------|
| Name                                                                   | Туре                                                 |
| AnyConnect_LDAP                                                        | Active Directory (AD)                                |
| Directory Username                                                     | Directory Password                                   |
| brazil                                                                 |                                                      |
| e.g. user@example.com                                                  |                                                      |
| Base DN                                                                | AD Primary Domain                                    |
| CN=Users,dc=cmonterr,dc=local                                          | cmonterr.local                                       |
| e.g. ou=user, dc=example, dc=com                                       | e.g. example.com                                     |
| Directory Server Configuration                                         |                                                      |
| 192.168.26.202:389                                                     | *                                                    |
| Hostname / IP Address                                                  | Port                                                 |
| 192.168.26.202                                                         | 389                                                  |
| e.g. ad.example.com                                                    |                                                      |
| Interface                                                              |                                                      |
| inside (GigabitEthernet0/1)                                            |                                                      |
| Encryption                                                             | Trusted CA certificate                               |
| NONE 🗸                                                                 | Please select a certificate                          |
| TEST Connection to realm is successful<br>Add another configuration    | 1                                                    |
|                                                                        | CANCEL                                               |

Vérifiez que l'utilisateur distant peut se connecter avec le client AnyConnect avec ses informations d'identification Active Directory.

| 3       | Cisco Ang                        | yConnect   192.168.27.44        |
|---------|----------------------------------|---------------------------------|
|         | Group:<br>Username:<br>Password: | Anyconnect V<br>brazil          |
|         |                                  | OK Cancel                       |
| 🕙 Cisco | o AnyConneo                      | ct Secure Mobility Client 🗕 🗖 🗙 |

|             | VPN:<br>Connected to 192.168.27.44.<br>192.168.27.44 | V | Disconnect     |
|-------------|------------------------------------------------------|---|----------------|
| 00:00:58    |                                                      |   | IPv4           |
| <b>¢</b> () |                                                      |   | uluiu<br>cisco |

Vérifier que l'utilisateur obtient une adresse IP du pool VPN

| firepower# show vpn-s                                                                                                    | essiondb anyco                                          | onnect filter na                                                      | me            | brazil                                  |
|----------------------------------------------------------------------------------------------------|---------------------------------------------------------|-----------------------------------------------------------------------|---------------|-----------------------------------------|
| Session Type: AnyConn                                                                                                    | lect                                                    |                                                                       |               |                                         |
| Username : brazil<br>Assigned IP : 192.16<br>Protocol : AnyCon<br>License : AnyCon<br>Encryption : AnyCon<br>Hashing : AnyCon | 8.19.1<br>nect-Parent S<br>nect Premium<br>nect-Parent: | Index<br>Public IP<br>SL-Tunnel<br>(1)none SSL-Tun<br>(1)none SSL-Tun | :<br>:<br>nel | 23<br>192.168.27.40<br>: (1)AES-GCM-256 |
| Bytes Tx : 15818<br>Group Policy : DfltGr<br>Login Time : 13:22:<br>Duration : Oh:00m<br>Inactivity : Oh:00m                  | pPolicy<br>20 UTC Wed Ju<br>1:13s<br>1:00s              | Bytes Rx<br>Tunnel Group<br>1 21 2021                                 | :             | 2494<br>Anyconnect                      |
| VLAN Mapping : N/A<br>Audt Sess ID : 000000                                                                                   | 000001700060 <del>f</del> 8                             | VLAN<br>31f8c                                                         |               | none                                    |
| Security Grp : none                                                                                                    |                                                         | Tunnel Zone                                                           |               | 0                                       |

### Dépannage

Vous pouvez utiliser **user\_map\_query.**plscript pour valider que le FDM possède le mappage ip utilisateur

En mode clish, vous pouvez configurer :

prise en charge du système identity-debugpour vérifier si la redirection a réussi.

```
> system support identity-debug
Enable firewall-engine-debug too? [n]: y
Please specify an IP protocol:
Please specify a client IP address: 192.168.19.1
Please specify a client port:
Please specify a server IP address:
Please specify a server port:
Monitoring identity and firewall debug messages
192.168.19.1-62757 > 72.163.47.11-53 17 AS 1-1 I 0 Starting authentication (sfAuthCheckRules
params) with zones 2 -> 2, port 62757 -> 53, geo 14467064 -> 14467082
192.168.19.1-62757 > 72.163.47.11-53 17 AS 1-1 I 0 Retrieved ABP info:
192.168.19.1-62757 > 72.163.47.11-53 17 AS 1-1 I 0 abp src
192.168.19.1-62757 > 72.163.47.11-53 17 AS 1-1 I 0 abp dst
192.168.19.1-62757 > 72.163.47.11-53 17 AS 1-1 I 0 matched auth rule id = 130027046 user_id = 5
realm_id = 3
192.168.19.1-62757 > 72.163.47.11-53 17 AS 1-1 I 0 new firewall session
192.168.19.1-62757 > 72.163.47.11-53 17 AS 1-1 I 0 using HW or preset rule order 2,
'Inside_Outside_Rule', action Allow and prefilter rule 0
192.168.19.1-62757 > 72.163.47.11-53 17 AS 1-1 I 0 HitCount data sent for rule id: 268435458,
192.168.19.1-62757 > 72.163.47.11-53 17 AS 1-1 I 0 allow action
192.168.19.1-62757 > 8.8.8.8-53 17 AS 1-1 I 1 Starting authentication (sfAuthCheckRules params)
with zones 2 -> 2, port 62757 -> 53, geo 14467064 -> 14467082
192.168.19.1-62757 > 8.8.8-53 17 AS 1-1 I 1 Retrieved ABP info:
192.168.19.1-62757 > 8.8.8.8-53 17 AS 1-1 I 1 abp src
192.168.19.1-62757 > 8.8.8.8-53 17 AS 1-1 I 1 abp dst
192.168.19.1-62757 > 8.8.8.8-53 17 AS 1-1 I 1 matched auth rule id = 130027046 user_id = 5
realm id = 3
192.168.19.1-62757 > 8.8.8.8-53 17 AS 1-1 I 1 new firewall session
192.168.19.1-62757 > 8.8.8.8-53 17 AS 1-1 I 1 using HW or preset rule order 2,
'Inside_Outside_Rule', action Allow and prefilter rule 0
192.168.19.1-62757 > 8.8.8.8-53 17 AS 1-1 I 1 HitCount data sent for rule id: 268435458,
192.168.19.1-62757 > 8.8.8.8-53 17 AS 1-1 I 1 allow action
192.168.19.1-53015 > 20.42.0.16-443 6 AS 1-1 I 0 Starting authentication (sfAuthCheckRules
params) with zones 2 -> 2, port 53015 -> 443, geo 14467064 -> 14467082
192.168.19.1-53015 > 20.42.0.16-443 6 AS 1-1 I 0 Retrieved ABP info:
192.168.19.1-53015 > 20.42.0.16-443 6 AS 1-1 I 0 abp src
192.168.19.1-53015 > 20.42.0.16-443 6 AS 1-1 I 0 abp dst
192.168.19.1-53015 > 20.42.0.16-443 6 AS 1-1 I 0 matched auth rule id = 130027046 user_id = 5
realm_id = 3
192.168.19.1-53015 > 20.42.0.16-443 6 AS 1-1 I 0 new firewall session
192.168.19.1-53015 > 20.42.0.16-443 6 AS 1-1 I 0 using HW or preset rule order 2,
'Inside_Outside_Rule', action Allow and prefilter rule 0
192.168.19.1-53015 > 20.42.0.16-443 6 AS 1-1 I 0 HitCount data sent for rule id: 268435458,
192.168.19.1-53015 > 20.42.0.16-443 6 AS 1-1 I 0 allow action
192.168.19.1-52166 > 20.42.0.16-443 6 AS 1-1 I 1 deleting firewall session flags = 0x10001,
fwFlags = 0x102, session->logFlags = 010001
192.168.19.1-65207 > 72.163.47.11-53 17 AS 1-1 I 1 Starting authentication (sfAuthCheckRules
params) with zones 2 -> 2, port 65207 -> 53, geo 14467064 -> 14467082
192.168.19.1-65207 > 72.163.47.11-53 17 AS 1-1 I 1 Retrieved ABP info:
192.168.19.1-65207 > 72.163.47.11-53 17 AS 1-1 I 1 abp src
192.168.19.1-65207 > 72.163.47.11-53 17 AS 1-1 I 1 abp dst
192.168.19.1-65207 > 72.163.47.11-53 17 AS 1-1 I 1 matched auth rule id = 130027046 user_id = 5
realm_id = 3
192.168.19.1-65207 > 72.163.47.11-53 17 AS 1-1 I 1 new firewall session
192.168.19.1-65207 > 72.163.47.11-53 17 AS 1-1 I 1 using HW or preset rule order 2,
'Inside_Outside_Rule', action Allow and prefilter rule 0
192.168.19.1-65207 > 72.163.47.11-53 17 AS 1-1 I 1 HitCount data sent for rule id: 268435458,
```

```
192.168.19.1-65207 > 72.163.47.11-53 17 AS 1-1 I 1 allow action
192.168.19.1-65207 > 8.8.8.8-53 17 AS 1-1 I 0 Starting authentication (sfAuthCheckRules params)
with zones 2 -> 2, port 65207 -> 53, geo 14467064 -> 14467082
192.168.19.1-65207 > 8.8.8-53 17 AS 1-1 I 0 Retrieved ABP info:
192.168.19.1-65207 > 8.8.8.8-53 17 AS 1-1 I 0 abp src
192.168.19.1-65207 > 8.8.8.8-53 17 AS 1-1 I 0 abp dst
192.168.19.1-65207 > 8.8.8.8-53 17 AS 1-1 I 0 matched auth rule id = 130027046 user_id = 5
realm_id = 3
192.168.19.1-65207 > 8.8.8.8-53 17 AS 1-1 I 0 new firewall session
192.168.19.1-65207 > 8.8.8.8-53 17 AS 1-1 I 0 using HW or preset rule order 2,
'Inside_Outside_Rule', action Allow and prefilter rule 0
192.168.19.1-65207 > 8.8.8.8-53 17 AS 1-1 I 0 HitCount data sent for rule id: 268435458,
192.168.19.1-65207 > 8.8.8.8-53 17 AS 1-1 I 0 allow action
192.168.19.1-65209 > 8.8.8.8-53 17 AS 1-1 I 0 Starting authentication (sfAuthCheckRules params)
with zones 2 -> 2, port 65209 -> 53, geo 14467064 -> 14467082
192.168.19.1-65209 > 8.8.8-53 17 AS 1-1 I 0 Retrieved ABP info:
192.168.19.1-65209 > 8.8.8.8-53 17 AS 1-1 I 0 abp src
192.168.19.1-65209 > 8.8.8.8-53 17 AS 1-1 I 0 abp dst
192.168.19.1-65209 > 8.8.8.8-53 17 AS 1-1 I 0 matched auth rule id = 130027046 user_id = 5
realm_id = 3
192.168.19.1-65209 > 8.8.8.8-53 17 AS 1-1 I 0 new firewall session
192.168.19.1-65209 > 8.8.8.8-53 17 AS 1-1 I 0 using HW or preset rule order 2,
'Inside_Outside_Rule', action Allow and prefilter rule 0
192.168.19.1-65209 > 8.8.8.8-53 17 AS 1-1 I O HitCount data sent for rule id: 268435458,
192.168.19.1-65209 > 8.8.8.8-53 17 AS 1-1 I 0 allow action
192.168.19.1-65211 > 72.163.47.11-53 17 AS 1-1 I 1 Starting authentication (sfAuthCheckRules
params) with zones 2 -> 2, port 65211 -> 53, geo 14467064 -> 14467082
192.168.19.1-65211 > 72.163.47.11-53 17 AS 1-1 I 1 Retrieved ABP info:
192.168.19.1-65211 > 72.163.47.11-53 17 AS 1-1 I 1 abp src
192.168.19.1-65211 > 72.163.47.11-53 17 AS 1-1 I 1 abp dst
192.168.19.1-65211 > 72.163.47.11-53 17 AS 1-1 I 1 matched auth rule id = 130027046 user_id = 5
realm_id = 3
192.168.19.1-65211 > 72.163.47.11-53 17 AS 1-1 I 1 new firewall session
192.168.19.1-65211 > 72.163.47.11-53 17 AS 1-1 I 1 using HW or preset rule order 2,
'Inside_Outside_Rule', action Allow and prefilter rule 0
192.168.19.1-65211 > 72.163.47.11-53 17 AS 1-1 I 1 HitCount data sent for rule id: 268435458,
192.168.19.1-65211 > 72.163.47.11-53 17 AS 1-1 I 1 allow action
192.168.19.1-61823 > 72.163.47.11-53 17 AS 1-1 I 1 Starting authentication (sfAuthCheckRules
params) with zones 2 -> 2, port 61823 -> 53, geo 14467064 -> 14467082
192.168.19.1-61823 > 72.163.47.11-53 17 AS 1-1 I 1 Retrieved ABP info:
192.168.19.1-61823 > 72.163.47.11-53 17 AS 1-1 I 1 abp src
192.168.19.1-61823 > 72.163.47.11-53 17 AS 1-1 I 1 abp dst
192.168.19.1-61823 > 72.163.47.11-53 17 AS 1-1 I 1 matched auth rule id = 130027046 user_id = 5
realm_id = 3
192.168.19.1-61823 > 72.163.47.11-53 17 AS 1-1 I 1 new firewall session
192.168.19.1-61823 > 72.163.47.11-53 17 AS 1-1 I 1 using HW or preset rule order 2,
'Inside_Outside_Rule', action Allow and prefilter rule 0
192.168.19.1-61823 > 72.163.47.11-53 17 AS 1-1 I 1 HitCount data sent for rule id: 268435458,
192.168.19.1-61823 > 72.163.47.11-53 17 AS 1-1 I 1 allow action
192.168.19.1-61823 > 8.8.8.8-53 17 AS 1-1 I 0 Starting authentication (sfAuthCheckRules params)
with zones 2 -> 2, port 61823 -> 53, geo 14467064 -> 14467082
192.168.19.1-61823 > 8.8.8-53 17 AS 1-1 I 0 Retrieved ABP info:
192.168.19.1-61823 > 8.8.8.8-53 17 AS 1-1 I 0 abp src
192.168.19.1-61823 > 8.8.8.8-53 17 AS 1-1 I 0 abp dst
192.168.19.1-61823 > 8.8.8.8-53 17 AS 1-1 I 0 matched auth rule id = 130027046 user_id = 5
realm_id = 3
192.168.19.1-61823 > 8.8.8-53 17 AS 1-1 I 0 new firewall session
192.168.19.1-61823 > 8.8.8.8-53 17 AS 1-1 I 0 using HW or preset rule order 2,
'Inside_Outside_Rule', action Allow and prefilter rule 0
192.168.19.1-61823 > 8.8.8.8-53 17 AS 1-1 I 0 HitCount data sent for rule id: 268435458,
192.168.19.1-61823 > 8.8.8.8-53 17 AS 1-1 I 0 allow action
192.168.19.1-57747 > 72.163.47.11-53 17 AS 1-1 I 1 deleting firewall session flags = 0x10001,
fwFlags = 0x102, session->logFlags = 010001
192.168.19.1-57747 > 72.163.47.11-53 17 AS 1-1 I 1 Logging EOF as part of session delete with
```

```
rule_id = 268435458 ruleAction = 2 ruleReason = 0
192.168.19.1-57747 > 8.8.8.8-53 17 AS 1-1 I 0 deleting firewall session flags = 0x10001, fwFlags
= 0x102, session->logFlags = 010001
192.168.19.1-57747 > 8.8.8.8-53 17 AS 1-1 I 0 Logging EOF as part of session delete with rule_id
= 268435458 ruleAction = 2 ruleReason = 0
192.168.19.1-53038 > 20.42.0.16-443 6 AS 1-1 I 0 Starting authentication (sfAuthCheckRules
params) with zones 2 -> 2, port 53038 -> 443, geo 14467064 -> 14467082
192.168.19.1-53038 > 20.42.0.16-443 6 AS 1-1 I 0 Retrieved ABP info:
192.168.19.1-53038 > 20.42.0.16-443 6 AS 1-1 I 0 abp src
192.168.19.1-53038 > 20.42.0.16-443 6 AS 1-1 I 0 abp dst
192.168.19.1-53038 > 20.42.0.16-443 6 AS 1-1 I 0 matched auth rule id = 130027046 user_id = 5
realm_id = 3
192.168.19.1-53038 > 20.42.0.16-443 6 AS 1-1 I 0 new firewall session
192.168.19.1-53038 > 20.42.0.16-443 6 AS 1-1 I 0 using HW or preset rule order 2,
'Inside_Outside_Rule', action Allow and prefilter rule 0
192.168.19.1-53038 > 20.42.0.16-443 6 AS 1-1 I 0 HitCount data sent for rule id: 268435458,
192.168.19.1-53038 > 20.42.0.16-443 6 AS 1-1 I 0 allow action
192.168.19.1-57841 > 72.163.47.11-53 17 AS 1-1 I 1 deleting firewall session flags = 0x10001,
fwFlags = 0x102, session->logFlags = 010001
192.168.19.1-57841 > 72.163.47.11-53 17 AS 1-1 I 1 Logging EOF as part of session delete with
rule_id = 268435458 ruleAction = 2 ruleReason = 0
192.168.19.1-57841 > 8.8.8.8-53 17 AS 1-1 I 0 deleting firewall session flags = 0x10001, fwFlags
= 0x102, session->logFlags = 010001
192.168.19.1-57841 > 8.8.8.8-53 17 AS 1-1 I 0 Logging EOF as part of session delete with rule_id
= 268435458 ruleAction = 2 ruleReason = 0
192.168.19.1-64773 > 8.8.8.8-53 17 AS 1-1 I 0 Starting authentication (sfAuthCheckRules params)
with zones 2 -> 2, port 64773 -> 53, geo 14467064 -> 14467082
192.168.19.1-64773 > 8.8.8-53 17 AS 1-1 I 0 Retrieved ABP info:
192.168.19.1-64773 > 8.8.8.8-53 17 AS 1-1 I 0 abp src
192.168.19.1-64773 > 8.8.8.8-53 17 AS 1-1 I 0 abp dst
192.168.19.1-64773 > 8.8.8.8-53 17 AS 1-1 I 0 matched auth rule id = 130027046 user_id = 5
realm id = 3
192.168.19.1-64773 > 8.8.8-53 17 AS 1-1 I 0 new firewall session
192.168.19.1-64773 > 8.8.8.8-53 17 AS 1-1 I 0 using HW or preset rule order 2,
'Inside_Outside_Rule', action Allow and prefilter rule 0
192.168.19.1-64773 > 8.8.8.8-53 17 AS 1-1 I 0 HitCount data sent for rule id: 268435458,
192.168.19.1-64773 > 8.8.8.8-53 17 AS 1-1 I 0 allow action
```

### Informations connexes

Configuration du VPN d'accès à distance sur FTD géré par FDM

https://www.cisco.com/c/en/us/support/docs/security/anyconnect-secure-mobility-client/215532configure-remote-access-vpn-on-ftd-manag.html